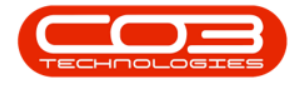

We are currently updating our site; thank you for your patience.

# CONTRACT

## TRAVEL RADII

Travel Radii or Travel Zones determine a set fee to charge a client for travel within a certain range of kilometres.

You need to set up an expense allocation: '**TVCH**' as the expense allocation code, to ensure the allocation matches with the travel radii.

#### Notes on Billing:

#### **Contracts**

If you wish to include travel on a contract, set the travel distance on the Contract Item to '**0**'. If you do not wish to include travel, and thus bill any travel costs incurred, then set the actual travel distance on the contract item. See **Contracts: Creating A New Contract - Link Travel Radius** for details on how to add a travel radius to a contract item.

#### **Non-Contract Machines**

If you wish to bill travel on a machine each time a call is logged, set the travel distance on the machine detail. See Assets: Editing Assets for how to add travel distance to a machine. If you do not wish to bill travel every time a call is raised against a machine, set this travel distance on the machine detail to '**0**'.

#### **Once -Off Travel Charge**

If you then wish to bill a '**once-off**' travel charge, add travel on the invoice by selecting the '**TRVL**' item type and then selecting the zone you wish to bill.

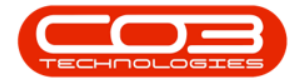

See Sales Invoices: Add a Sales Invoice - Add An Item Type - Travel (TRVL)

for details on how to add a travel charge to an invoice.

Ribbon Access: Configurator > Contract > Travel Radii

|               | -     |             |                 |          |               | BPO Configurator : Ve | rsion 1.0.0.8 - Example | e Company |       |            |          | _        |             | ×   |
|---------------|-------|-------------|-----------------|----------|---------------|-----------------------|-------------------------|-----------|-------|------------|----------|----------|-------------|-----|
| Acc           | ounts | Call Centre | Com             | pany Con | tract Depart  | tments Human Reso     | urces Inventory         | Reporting | Sales | Scheduling | Security | Services | Static Data |     |
| <b>e</b>      |       |             | 5               |          | *             |                       |                         |           |       |            |          |          |             |     |
| Configuration | Types | Interest    | Travel<br>Radii | Buy Back | Swap Out      | Short Term Product    | Meter                   |           |       |            |          |          |             |     |
|               |       |             | 1               | laster   | connigaration | A                     | Meter Mangement         |           |       |            |          |          |             |     |
|               |       |             |                 |          |               |                       |                         |           |       |            |          |          |             |     |
|               |       |             |                 |          |               |                       |                         |           |       |            |          |          |             | ļ   |
|               |       |             |                 |          |               |                       |                         |           |       |            |          |          |             |     |
|               |       |             |                 |          |               |                       |                         |           |       |            |          |          |             |     |
|               |       |             |                 |          |               |                       |                         |           |       |            |          |          |             |     |
|               |       |             |                 |          |               |                       |                         |           |       |            |          |          |             |     |
|               |       |             |                 |          |               |                       |                         |           |       |            |          |          |             |     |
|               |       |             |                 |          |               |                       |                         |           |       |            |          |          |             |     |
|               |       |             |                 |          |               |                       |                         |           |       |            |          |          |             |     |
|               |       |             |                 |          |               |                       |                         |           |       |            |          |          |             |     |
|               |       |             |                 |          |               |                       |                         |           |       |            |          |          |             |     |
|               |       |             |                 |          |               |                       |                         |           |       |            |          |          |             |     |
|               |       |             |                 |          |               |                       |                         |           |       |            |          |          |             |     |
|               |       |             |                 |          |               |                       |                         |           |       |            |          |          |             |     |
|               |       |             |                 |          |               |                       |                         |           |       |            |          |          |             |     |
|               |       |             |                 |          |               |                       |                         |           |       |            |          |          |             |     |
|               |       |             |                 |          |               |                       |                         |           |       |            |          |          |             |     |
|               |       |             |                 |          |               |                       |                         |           |       |            |          |          |             |     |
|               |       |             |                 |          |               |                       |                         |           |       |            |          |          |             |     |
|               |       |             |                 |          |               |                       |                         |           |       |            |          |          |             |     |
| Open Window   | vs 🕶  |             |                 |          |               |                       |                         |           |       |            |          | 28 F     | eb 2018     | 11. |

The **Contract Travel Charges** screen will be displayed.

• In this image, you can see that **4** travel rates have already been set up.

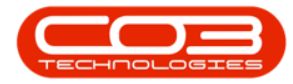

|                     |                  | С           | ontract Travel Cha | ges - BPO Configurat | tor : Version 1 | 1.0.0.8 - Exan | nple Cor | npany      |          |          | -           |      | × | :   |
|---------------------|------------------|-------------|--------------------|----------------------|-----------------|----------------|----------|------------|----------|----------|-------------|------|---|-----|
| Home Accou          | ints Call Centre | Company Con | tract Department   | Human Resources      | Inventory       | Reporting      | Sales    | Scheduling | Security | Services | Static Data | -    | 8 | ×   |
| 21                  |                  | 12          |                    |                      |                 |                |          |            |          |          |             |      |   |     |
| Save Layout Workspa | ces Save Filter  | Refresh     |                    |                      |                 |                |          |            |          |          |             |      |   |     |
| •                   |                  |             |                    |                      |                 |                |          |            |          |          |             |      |   |     |
| fid Travel Radii ID | fld Max Distance | fld Fee     | fid Charge Bate    | fid Company ID       |                 |                |          |            |          |          |             |      |   | -   |
| 9                   |                  | no rec      | na charge reate    | na company zo        |                 |                |          |            |          |          |             |      |   |     |
| • 1                 | 50               | 175.0000    | 3.5000             | 1                    |                 |                |          |            |          |          |             |      |   |     |
| 2                   | 100              | 350.0000    | 3.5000             | 1                    |                 |                |          |            |          |          |             |      |   |     |
| 3                   | 150              | 525.0000    | 3.5000             | 1                    |                 |                |          |            |          |          |             |      |   |     |
| 7                   | 200              | 700.0000    | 3.5000             | 1                    |                 |                |          |            |          |          |             |      |   |     |
|                     |                  |             |                    |                      |                 |                |          |            |          |          |             |      |   |     |
|                     |                  |             |                    |                      |                 |                |          |            |          |          |             |      |   |     |
|                     |                  |             |                    |                      |                 |                |          |            |          |          |             |      |   |     |
|                     |                  |             |                    |                      |                 |                |          |            |          |          |             |      |   |     |
|                     |                  |             |                    |                      |                 |                |          |            |          |          |             |      |   |     |
|                     |                  |             |                    |                      |                 |                |          |            |          |          |             |      |   |     |
|                     |                  |             |                    |                      |                 |                |          |            |          |          |             |      |   |     |
|                     |                  |             |                    |                      |                 |                |          |            |          |          |             |      |   |     |
|                     |                  |             |                    |                      |                 |                |          |            |          |          |             |      |   |     |
|                     |                  |             |                    |                      |                 |                |          |            |          |          |             |      |   |     |
|                     |                  |             |                    |                      |                 |                |          |            |          |          |             |      |   |     |
|                     |                  |             |                    |                      |                 |                |          |            |          |          |             |      |   |     |
|                     |                  |             |                    |                      |                 |                |          |            |          |          |             |      |   |     |
|                     |                  |             |                    |                      |                 |                |          |            |          |          |             |      |   |     |
|                     |                  |             |                    |                      |                 |                |          |            |          |          |             |      |   |     |
|                     |                  |             |                    |                      |                 |                |          |            |          |          |             |      |   |     |
|                     |                  |             |                    |                      |                 |                |          |            |          |          |             |      |   |     |
| Open Windows 🕶      |                  |             |                    |                      |                 |                |          |            |          |          | 28 Feb 2    | 2018 | ÷ | 11. |

### **ADD TRAVEL CHARGE**

- **Right click** in any **row** of the Travel Radii data grid.
- A Process menu will pop up.
- Click on Add Add New Travel Charge.

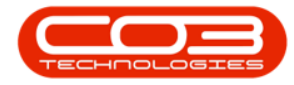

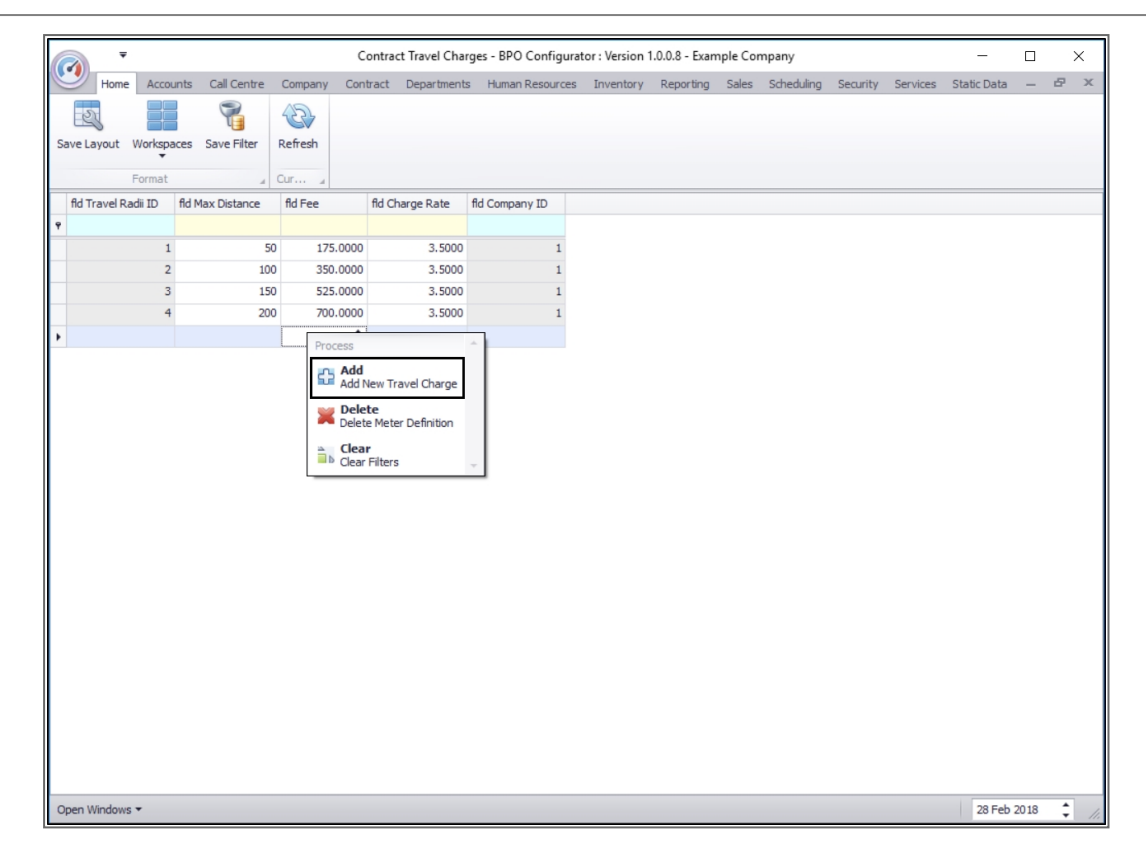

A new line has been added to the data grid.

- Travel Radii ID: This field is un-editable.
- **Maximum Distance:** Type in the maximum distance for this zone that the fee applies to.
- Fee: Type in the fee for this travel zone.
- **Charge Rate:** Type in the rate per kilometer for the last level of the travel radii, as reference.
  - Note: This does not automatically calculate. You will be billing by using the zone fees.
- Company ID: This field is un-editable.

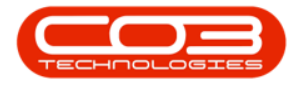

| -                   |                    | c           | ontract Travel Cha | ges - BPO Configurat | or : Version | 1.0.0.8 - Exan | nple Cor | mpany      |          |          | -           |      |   | ×   |
|---------------------|--------------------|-------------|--------------------|----------------------|--------------|----------------|----------|------------|----------|----------|-------------|------|---|-----|
| Home Ac             | counts Call Centre | Company Con | tract Departments  | Human Resources      | Inventory    | Reporting      | Sales    | Scheduling | Security | Services | Static Data | -    | ₽ | х   |
| 21                  |                    | £3}         |                    |                      |              |                |          |            |          |          |             |      |   |     |
| Save Layout Work    | paces Save Filter  | Refresh     |                    |                      |              |                |          |            |          |          |             |      |   |     |
| Form                | +                  | Our .       |                    |                      |              |                |          |            |          |          |             |      |   |     |
| fld Travel Radii ID | fld Max Distance   | fld Fee     | fld Charge Rate    | fld Company ID       |              |                |          |            |          |          |             |      |   |     |
| Ŧ                   |                    |             |                    |                      |              |                |          |            |          |          |             |      |   |     |
|                     | 1 50               | 175.0000    | 3.5000             | 1                    |              |                |          |            |          |          |             |      |   |     |
|                     | 2 100              | 350.0000    | 3.5000             | 1                    |              |                |          |            |          |          |             |      |   |     |
|                     | 4 200              | 700.0000    | 3.5000             | 1                    |              |                |          |            |          |          |             |      |   |     |
| I                   | 0 0                | 0           | 0                  | 1                    |              |                |          |            |          |          |             |      |   |     |
| -                   |                    |             |                    |                      |              |                |          |            |          |          |             |      |   |     |
|                     |                    |             |                    |                      |              |                |          |            |          |          |             |      |   |     |
|                     |                    |             |                    |                      |              |                |          |            |          |          |             |      |   |     |
|                     |                    |             |                    |                      |              |                |          |            |          |          |             |      |   |     |
|                     |                    |             |                    |                      |              |                |          |            |          |          |             |      |   |     |
|                     |                    |             |                    |                      |              |                |          |            |          |          |             |      |   |     |
|                     |                    |             |                    |                      |              |                |          |            |          |          |             |      |   |     |
|                     |                    |             |                    |                      |              |                |          |            |          |          |             |      |   |     |
|                     |                    |             |                    |                      |              |                |          |            |          |          |             |      |   |     |
|                     |                    |             |                    |                      |              |                |          |            |          |          |             |      |   |     |
|                     |                    |             |                    |                      |              |                |          |            |          |          |             |      |   |     |
|                     |                    |             |                    |                      |              |                |          |            |          |          |             |      |   |     |
|                     |                    |             |                    |                      |              |                |          |            |          |          |             |      |   |     |
|                     |                    |             |                    |                      |              |                |          |            |          |          |             |      |   |     |
|                     |                    |             |                    |                      |              |                |          |            |          |          |             |      |   |     |
|                     |                    |             |                    |                      |              |                |          |            |          |          |             |      |   |     |
| Open Windows 🔻      |                    |             |                    |                      |              |                |          |            |          |          | 28 Feb      | 2018 | ¢ | 11. |

### **SAVE TRAVEL CHARGE**

• When you have finished adding the new travel charge, **click outside** of the data grid.

Help v2024.5.0.7/1.0 - Pg 5 - Printed: 21/08/2024

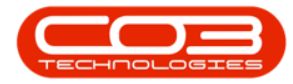

|     | -                 |                  | c           | ontract Travel Cha | ges - BPO Configura | tor : Version | 1.0.0.8 - Exan | nple Cor | npany      |          |          | _           |       | $\times$ |     |
|-----|-------------------|------------------|-------------|--------------------|---------------------|---------------|----------------|----------|------------|----------|----------|-------------|-------|----------|-----|
| (C) | Home Acco         | unts Call Centre | Company Con | tract Department   | Human Resources     | Inventory     | Reporting      | Sales    | Scheduling | Security | Services | Static Data | -     | 8        | ×   |
|     | 21                | 2                | 5           |                    |                     |               |                |          |            |          |          |             |       |          |     |
| Sav | e Lavout Workspi  | aces Save Filter | Refresh     |                    |                     |               |                |          |            |          |          |             |       |          |     |
|     | +                 |                  |             |                    |                     |               |                |          |            |          |          |             |       |          |     |
|     | Format            | A Adda Distance  | Cur 4       | Ad Charge Date     | Ad C                |               |                |          |            |          |          |             |       |          | _   |
| P I | d Travel Kadil ID | nd Max Distance  | nd ree      | nd Charge Rate     | nd Company ID       |               |                |          |            |          |          |             |       |          | -   |
|     | 1                 | 50               | 175.0000    | 3.5000             | 1                   |               |                |          |            |          |          |             |       |          |     |
|     | 2                 | 100              | 350.0000    | 3.5000             | 1                   |               |                |          |            |          |          |             |       |          |     |
|     | 3                 | 150              | 525.0000    | 3.5000             | 1                   |               |                |          |            |          |          |             |       |          |     |
| ~   | 4                 | 200              | 700.0000    | 3.5000             | 1                   |               |                |          |            |          |          |             |       |          |     |
| I   | 0                 | 250              | 875         | 3.5 -              | 1                   |               |                |          |            |          |          |             |       |          |     |
|     |                   |                  |             |                    |                     |               |                |          |            |          |          |             |       |          |     |
|     |                   |                  |             |                    |                     |               |                |          |            |          |          |             |       |          |     |
|     |                   |                  |             |                    |                     |               |                |          |            |          |          |             |       |          |     |
|     |                   |                  |             |                    |                     |               |                |          |            |          |          |             |       |          |     |
|     |                   |                  |             |                    |                     |               |                |          |            |          |          |             |       |          |     |
|     |                   |                  |             |                    |                     |               |                |          |            |          |          |             |       |          |     |
|     |                   |                  |             |                    |                     |               |                |          |            |          |          |             |       |          |     |
|     |                   |                  |             |                    |                     |               |                |          |            |          |          |             |       |          |     |
|     |                   |                  |             |                    |                     |               |                |          |            |          |          |             |       |          |     |
|     |                   |                  |             |                    |                     |               |                |          |            |          |          |             |       |          |     |
|     |                   |                  |             |                    |                     |               |                |          |            |          |          |             |       |          |     |
|     |                   |                  |             |                    |                     |               |                |          |            |          |          |             |       |          |     |
|     |                   |                  |             |                    |                     |               |                |          |            |          |          |             |       |          |     |
|     |                   |                  |             |                    |                     |               |                |          |            |          |          |             |       |          |     |
|     |                   |                  |             |                    |                     |               |                |          |            |          |          |             |       |          |     |
|     |                   |                  |             |                    |                     |               |                |          |            |          |          |             |       |          |     |
| 000 | n Windows 🔻       |                  |             |                    |                     |               |                |          |            |          |          | 28 Eab      | 20.18 | *        | _   |
| Ope | ar windows +      |                  |             |                    |                     |               |                |          |            |          |          | 20 Feb      | 2010  | Ŧ        | 11. |

- A Save message box will pop up asking;
  - Are you sure you want to save changes to this Contract Travel Charge?
- Click on Yes.

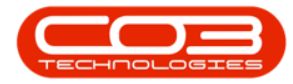

|    |                |         |                  |             |                    |                       |               |                |            |                                           |          |          |             | _    |    |   |
|----|----------------|---------|------------------|-------------|--------------------|-----------------------|---------------|----------------|------------|-------------------------------------------|----------|----------|-------------|------|----|---|
| 6  |                |         |                  | C           | ontract Travel Cha | ges - BPO Configura   | tor : Version | 1.0.0.8 - Exan | nple Cor   | mpany                                     |          |          | -           |      |    | < |
| 0  | Home           | Accou   | nts Call Centre  | Company Con | itract Department  | s Human Resources     | Inventory     | Reporting      | Sales      | Scheduling                                | Security | Services | Static Data | -    | 8  | х |
|    | 27             |         |                  | 422         |                    |                       |               |                |            |                                           |          |          |             |      |    |   |
| Sa | velayout V     | Vorkspa | ces Save Filter  | Refresh     |                    |                       |               |                |            |                                           |          |          |             |      |    |   |
|    |                | +       |                  |             |                    |                       |               |                |            |                                           |          |          |             |      |    |   |
|    | F              | ormat   | (                | Cur ⊿       |                    |                       |               |                |            |                                           |          |          |             |      |    |   |
|    | fld Travel Rad | iii ID  | fld Max Distance | fld Fee     | fld Charge Rate    | fld Company ID        |               |                |            |                                           |          |          |             |      |    |   |
| ۴  |                |         |                  |             |                    |                       |               |                |            |                                           |          |          |             |      |    |   |
|    |                | 1       | 50               | 175.0000    | 3.5000             | 1                     |               |                |            |                                           |          |          |             |      |    |   |
|    |                | 2       | 100              | 350.0000    | 3.5000             | 1                     |               |                |            |                                           |          |          |             |      |    |   |
|    |                | 3       | 150              | 525.0000    | 3.5000             | 1                     |               |                |            |                                           |          |          |             |      |    |   |
|    |                | 4       | 200              | 700.0000    | 3.5000             | 1                     |               |                |            |                                           |          |          |             |      |    |   |
| I  |                | U       | 250              | 875         | 3.5                | 1                     |               |                |            |                                           |          |          |             |      |    |   |
|    |                |         |                  |             |                    |                       |               |                |            |                                           |          |          |             |      |    |   |
|    |                |         |                  |             | Save               |                       |               |                |            | $\times$                                  |          |          |             |      |    |   |
|    |                |         |                  |             |                    |                       |               |                |            |                                           |          |          |             |      |    |   |
|    |                |         |                  |             | Are y              | ou sure you want to : | save changes  | to this Conti  | ract Trave | el                                        |          |          |             |      |    |   |
|    |                |         |                  |             | Citat              | gc.                   |               |                |            |                                           |          |          |             |      |    |   |
|    |                |         |                  |             |                    |                       |               |                |            | _                                         |          |          |             |      |    |   |
|    |                |         |                  |             |                    | Yes                   | s             | No             | Cance      | el la la la la la la la la la la la la la |          |          |             |      |    |   |
|    |                |         |                  |             |                    |                       |               |                |            |                                           |          |          |             |      |    |   |
|    |                |         |                  |             |                    |                       |               |                |            |                                           |          |          |             |      |    |   |
|    |                |         |                  |             |                    |                       |               |                |            |                                           |          |          |             |      |    |   |
|    |                |         |                  |             |                    |                       |               |                |            |                                           |          |          |             |      |    |   |
|    |                |         |                  |             |                    |                       |               |                |            |                                           |          |          |             |      |    |   |
|    |                |         |                  |             |                    |                       |               |                |            |                                           |          |          |             |      |    |   |
|    |                |         |                  |             |                    |                       |               |                |            |                                           |          |          |             |      |    |   |
|    |                |         |                  |             |                    |                       |               |                |            |                                           |          |          |             |      |    |   |
|    |                |         |                  |             |                    |                       |               |                |            |                                           |          |          |             |      |    |   |
|    |                |         |                  |             |                    |                       |               |                |            |                                           |          |          |             |      |    |   |
|    |                |         |                  |             |                    |                       |               |                |            |                                           |          |          |             |      |    |   |
|    |                |         |                  |             |                    |                       |               |                |            |                                           |          |          |             |      |    |   |
| Op | en Windows •   | -       |                  |             |                    |                       |               |                |            |                                           |          |          | 28 Feb      | 2018 | \$ |   |

The new travel charge will be saved.

 Note: You will see that the un-editable fields: Travel Radii ID and Company Id have now been allocated by the system.

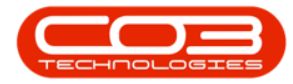

|                     |                  | С           | ontract Travel Cha | ges - BPO Configurat | tor : Version | 1.0.0.8 - Exan | nple Cor | npany      |          |          | _           |      | $\times$ |
|---------------------|------------------|-------------|--------------------|----------------------|---------------|----------------|----------|------------|----------|----------|-------------|------|----------|
| Home Accou          | unts Call Centre | Company Con | tract Department   | Human Resources      | Inventory     | Reporting      | Sales    | Scheduling | Security | Services | Static Data | -    | 8 )      |
| Save Layout Workspa | aces Save Filter | Refresh     |                    |                      |               |                |          |            |          |          |             |      |          |
| Format              | Ad May Disharas  | Cur a       | Ad Charge Date     | Rd Company TD        |               |                |          |            |          |          |             |      |          |
| nd Travel Radii ID  | nd Max Distance  | панее       | fid Charge Rate    | tid Company ID       |               |                |          |            |          |          |             |      |          |
| 1                   | 50               | 175.0000    | 3.5000             | 1                    |               |                |          |            |          |          |             |      |          |
| 2                   | 100              | 350.0000    | 3.5000             | 1                    |               |                |          |            |          |          |             |      |          |
| 3                   | 150              | 525.0000    | 3.5000             | 1                    |               |                |          |            |          |          |             |      |          |
| 4                   | 200              | 700.0000    | 3.5000             | 1                    |               |                |          |            |          |          |             |      |          |
| *                   | 250              | 8/5         | 3.5                | 1                    |               |                |          |            |          |          |             |      |          |
|                     |                  |             |                    |                      |               |                |          |            |          |          |             |      |          |
|                     |                  |             |                    |                      |               |                |          |            |          |          |             |      |          |
|                     |                  |             |                    |                      |               |                |          |            |          |          |             |      |          |
|                     |                  |             |                    |                      |               |                |          |            |          |          |             |      |          |
|                     |                  |             |                    |                      |               |                |          |            |          |          |             |      |          |
|                     |                  |             |                    |                      |               |                |          |            |          |          |             |      |          |
|                     |                  |             |                    |                      |               |                |          |            |          |          |             |      |          |
|                     |                  |             |                    |                      |               |                |          |            |          |          |             |      |          |
|                     |                  |             |                    |                      |               |                |          |            |          |          |             |      |          |
|                     |                  |             |                    |                      |               |                |          |            |          |          |             |      |          |
|                     |                  |             |                    |                      |               |                |          |            |          |          |             |      |          |
|                     |                  |             |                    |                      |               |                |          |            |          |          |             |      |          |
|                     |                  |             |                    |                      |               |                |          |            |          |          |             |      |          |
|                     |                  |             |                    |                      |               |                |          |            |          |          |             |      |          |
| Open Windows 🔻      |                  |             |                    |                      |               |                |          |            |          |          | 28 Feb      | 2018 | ÷        |

MNU.141.002